Globiance

【新プラットフォーム移行に伴うアカウントの登録とKYCの流れ】 (2024年9月.Ver)

ブラウザは『Chrome』を推奨します

《アカウントから登録しましょう》 ①<u>https://banking.globiancepay.com/register?ref=6915724329</u>にアクセスする

②必要事項を入力
\*メールアドレスは旧プラットフォームと同じものを入力
(その方が旧プラットフォームからの資産移行時に同一アカウントと認識されやすいため)
全て入力したら画像の2箇所に√を入れて「Sign Up」を押す

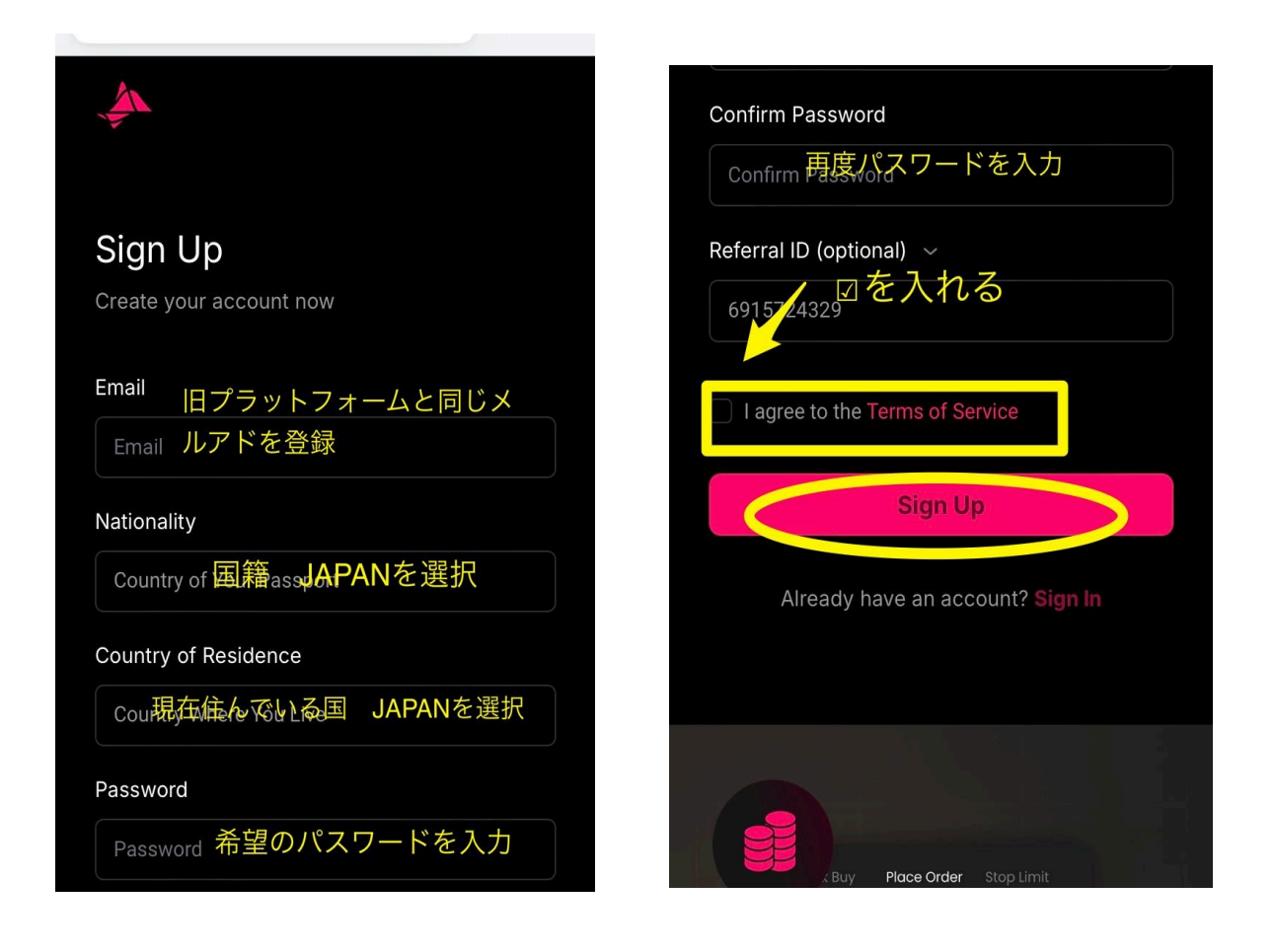

# ③登録完了のメールが届くのでメールを開き、青色の「Verify Account」を押し、アカウント 認証を完了させる

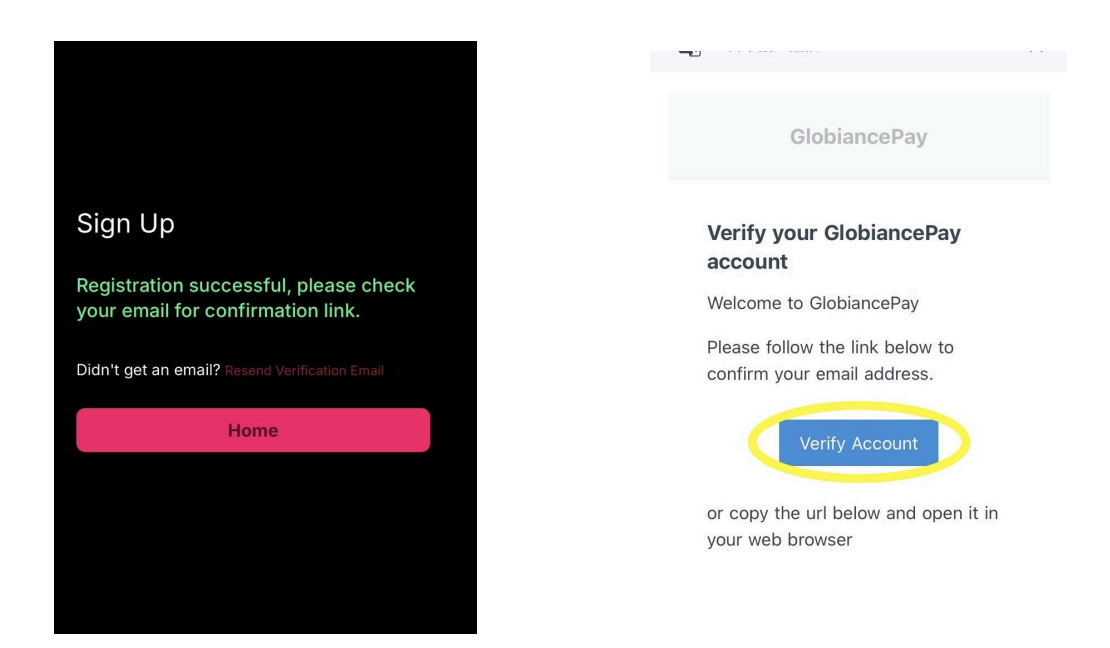

### 《次に、KYC認証をしましょう》 ①<u>https://banking.globiancepay.com/login</u>にアクセスしてログイン ②右上の「三」を押しメニューの中から「Settings(設定)」→「Profile/KYC」と進む

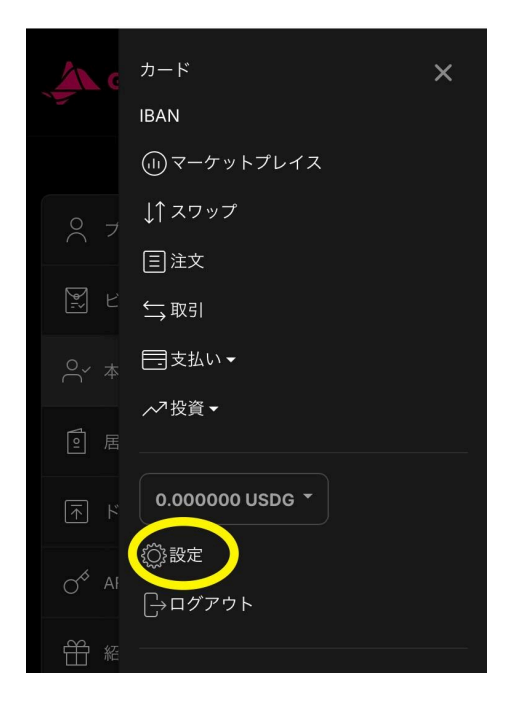

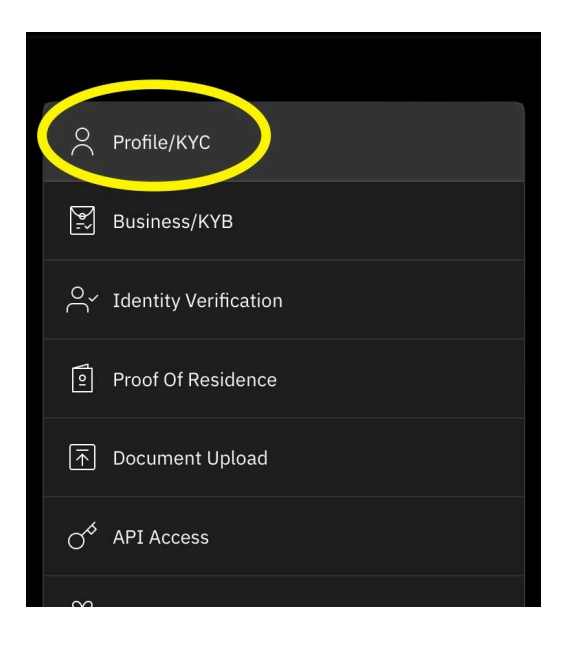

③KYCの横にある「Verify Now」を押す。

認証システムが立ち上がるので、最初に右上の「En」を押して日本語を選択しておくと楽で す。そして認証を開始しましょう

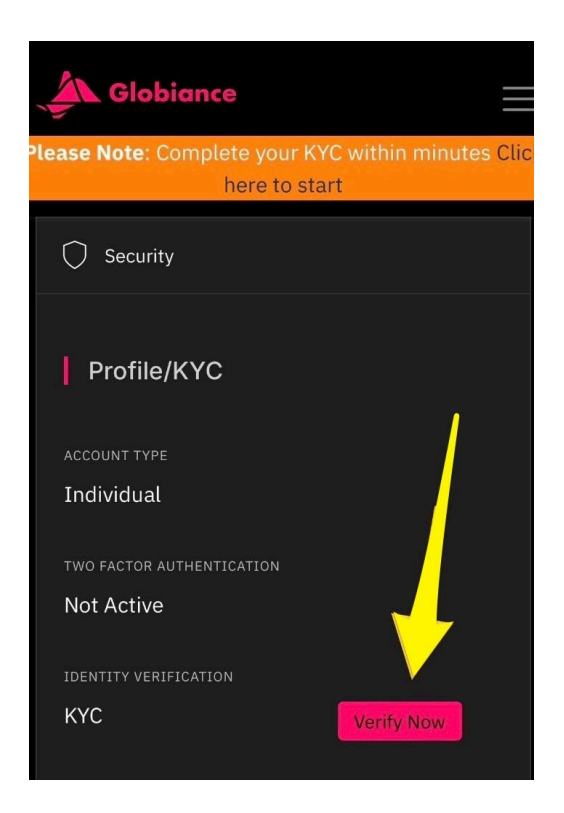

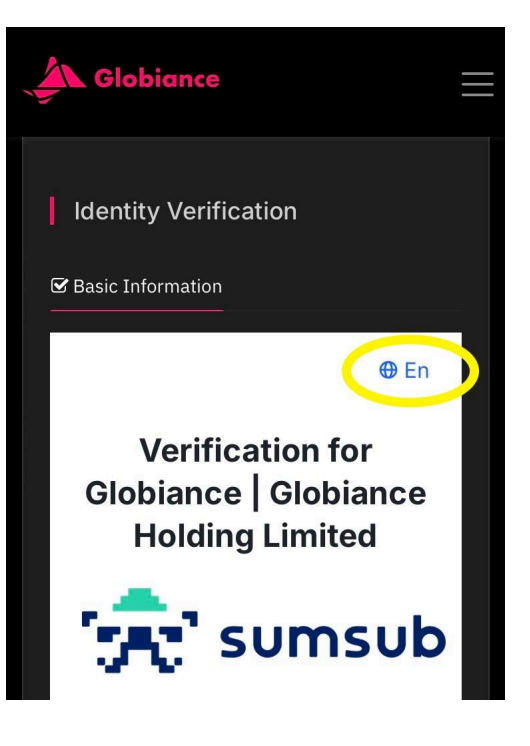

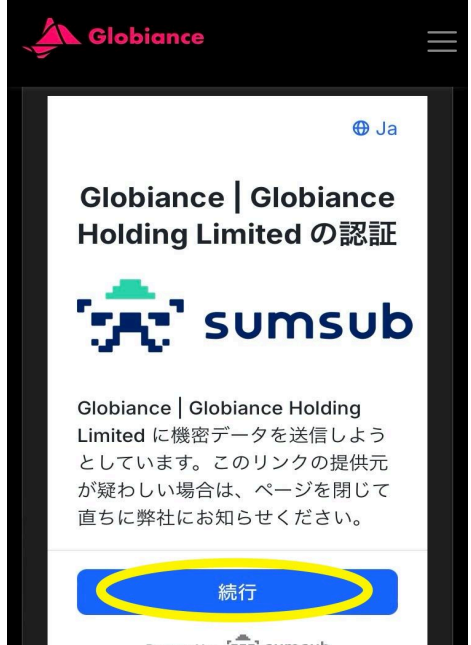

Powered by

④居住国の確認では「アメリカを除くすべての国」を選択

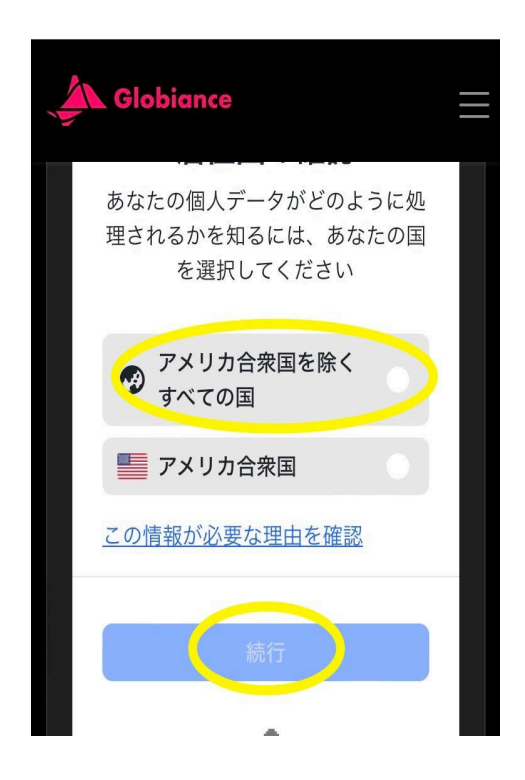

⑤本人確認書類の発行国を「日本」 認証の種類で希望のものを選択 (ちなみに私は運転免許証にしました)

| <u>_</u> | Globiance |             |   |  |
|----------|-----------|-------------|---|--|
|          | 発行国 *     |             |   |  |
|          | ● 日本      |             | ~ |  |
|          | 認証の種類 *   | -           | _ |  |
|          | ID カード    |             |   |  |
|          | パスポート     |             |   |  |
|          | 居住許可証     |             |   |  |
|          | 運転免許証     |             |   |  |
|          |           | 続行          |   |  |
|          | Powered   | by 🚠 sumsul | D |  |

#### ⑥運転免許証の裏表を撮影

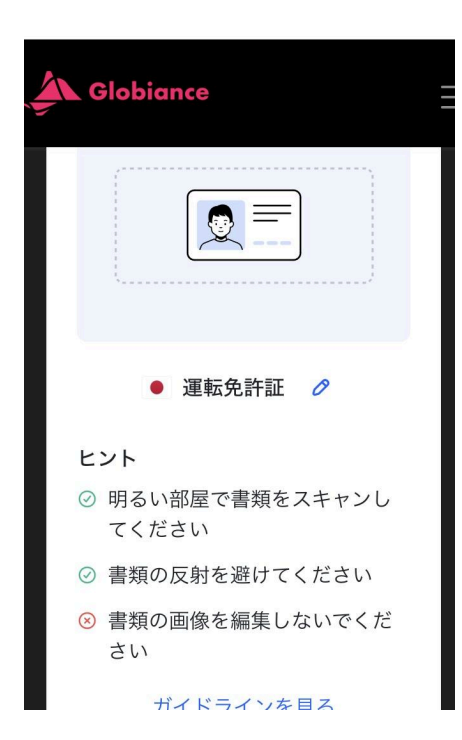

### ⑦動画で自分の顔を撮影。

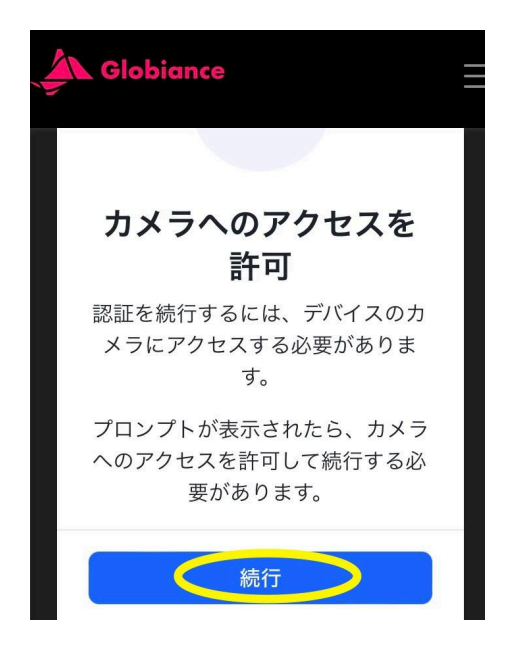

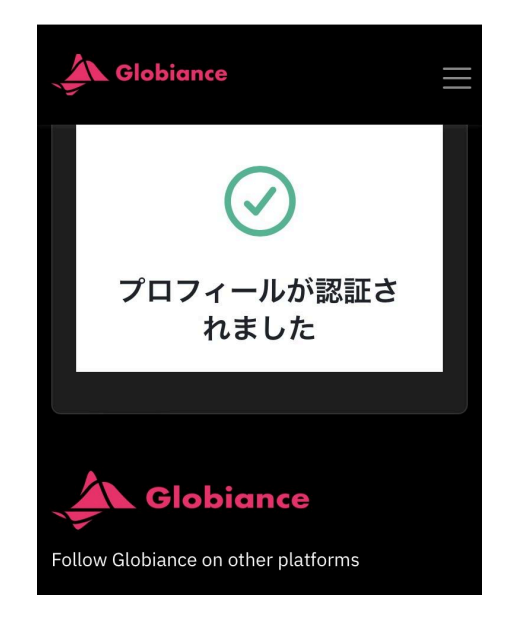

⑧KYC認証が完了すると『Identify Verification」に有効期限が表示されます。 KYCの有効期限は認証に使用した書類になるため(運転免許証ならその有効期限) 期限が切れると再度登録が必要となります。

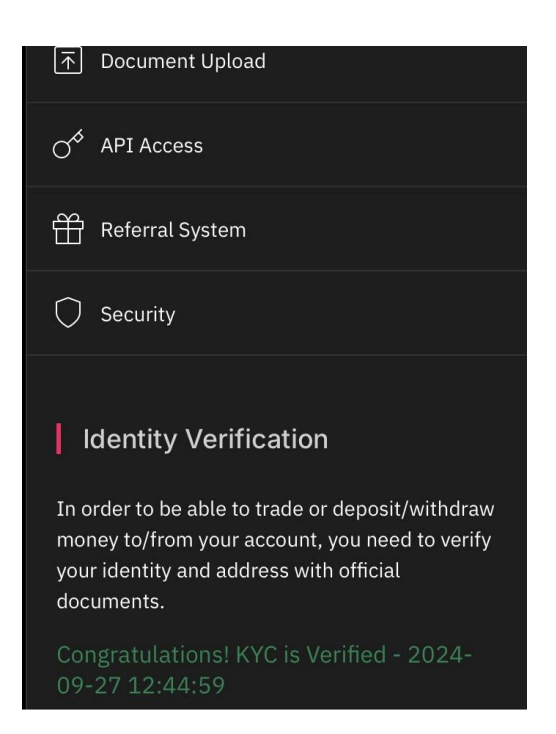

## 《最後に居住証明をしましょう》

① メニューから『Proof Of Residence』を選択し、下にある「Verify My POR」を押す

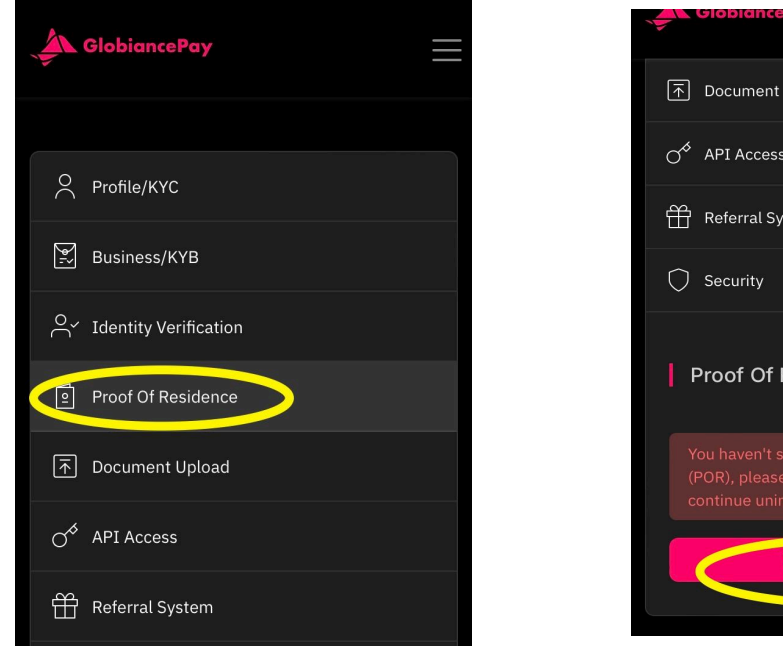

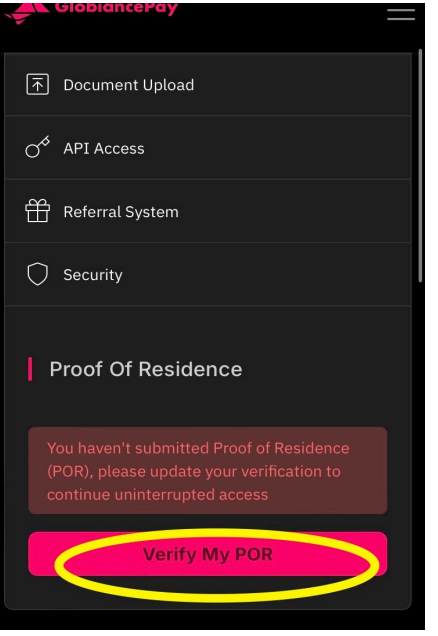

②画像を参照し、現在住んでいる住所を入力する。 (住所の入力は外国向けの住所入力方法などを参考に)

| GlobiancePay                 |
|------------------------------|
| Street Address:              |
| stra <b>住所(</b> 市以降の住所を入力)   |
| Street Address 2 (optional): |
| Street Address 2 (optional): |
| City:                        |
| <sub>City:</sub> 市町村を入力      |
| State:                       |
| State: 都道府県を入力               |
| Postal Code:                 |
| Postal Cod郵便番号を入力            |
| Country of Decidence         |
| - Select an opulAPANを選択      |

③居住証明用の書類を選択する。

直近3ヶ月以内に発行された公共料金の支払い(水道料金の支払いなど)か住民票が有効 です。「comment」には伝えたい事があれば入力します(任意) 準備ができたら「Complete Verification」を押して申請します。

結果はメールを通じて通知されます。

| <b>Residential Addres</b>  | s Document photo:           |
|----------------------------|-----------------------------|
| UPLOAD A PHOTO OF A UTIL   | ITY BILL. GOVERNMENT ISSUED |
| DOCUMENT OR BANK/CARD      | STATEMENT, WHICH IS         |
| REGISTERED ON YOUR RESI    | DENTIAL ADDRESS AND SHOWS   |
| THE FULL ADDRESS. {WE DO   | NOT ACCEPT PDF FILES, ONLY  |
| IMAGE} THE PROOF OF RESI   | DENCE CANNOT BE OLDER THAN  |
| 3 MONTHS., CLICK TO SEE D  |                             |
|                            |                             |
| × Click to select          | a file                      |
| PLEASE SELECT A FILE TO UN | LUAD. (MAX SIZE: 10.0 MB,   |
| RECOMMENDED WIDTH/HEIG     | CHT: NOT SPECIEIED)         |
|                            | ant. Not steenteby          |
| Comment: (optional         |                             |

以上で新プラットフォームへの移行手続きは完了です! おつかれ様でした(^-^)